1. Open the e-rishi portal using your User ID and password (http://e-rishi.mdurtk.in/irj/portal/)

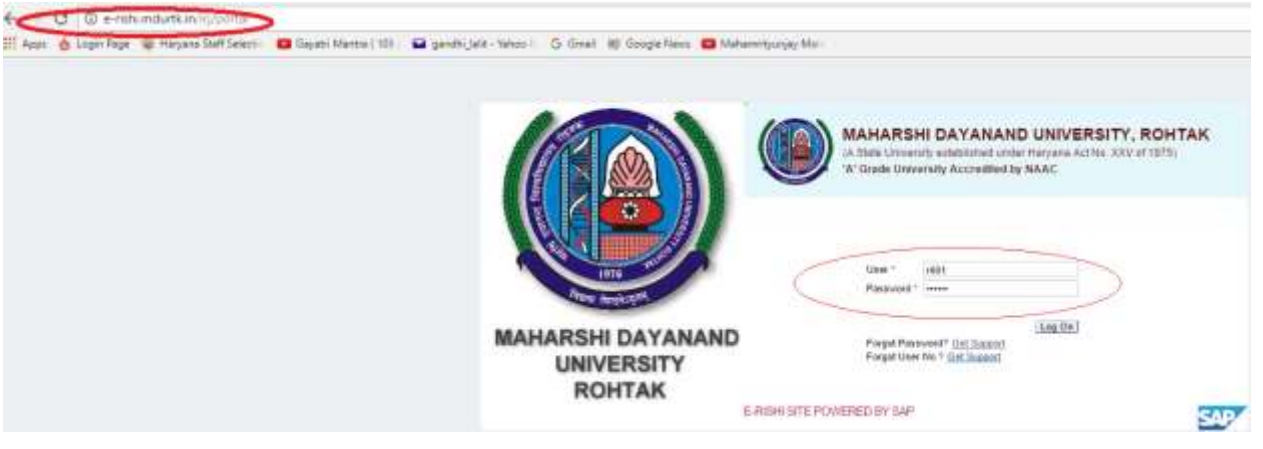

### 2. How to download the Confidential List

i)

Click on Student Confidential List, then on Search Button

| C    | onfide         | ntial Lis    | t .               |               |                    |           |             |            |                          |                   |
|------|----------------|--------------|-------------------|---------------|--------------------|-----------|-------------|------------|--------------------------|-------------------|
| 1    | 973            | n exercised  | ortae             | -             |                    | nil       | 647         | 12200      |                          | -                 |
|      | 100            | ÷            |                   |               |                    |           |             |            |                          |                   |
|      | - 211          | 4 F          | Thermony Buy      | ort.          |                    |           |             |            |                          | 5                 |
| 1.10 | Danished State | Lingentation | Department of Kin | Territor Game | Patter Garrie      | tions Tag | Host Status | For Daniel | And and Physics Topolout | Configurate inter |
|      |                |              | 10101212          |               | MANDOU FURIAME     |           |             | . 100      | Links                    |                   |
|      | -              | 122017       | 101010004         | SATELEY.      | BURNERS DRIVE      |           |             | 110        |                          | Deletate.         |
|      |                | (2007        | IN MELANNEE       | Geoter .      | Route the          |           |             | Fait .     |                          | Colonial of       |
|      |                | 040          | 1010210000        | in the second | INCODEV DENOR TARK |           |             | Part       |                          | Contemportation   |
|      | -              | 62004        | 1010210000        | \$100m        |                    |           |             | Page 1     |                          | Conference Lat    |
|      | -              | 62000        | WHITEH            | 11944         | ALC: VENING        |           |             | Part .     |                          | Entertaine        |
|      |                | 12200        | fa tairinte       | institut      | AURIPAD            |           |             |            |                          | Contracted Later  |
|      |                | 6.0007       | 1610120000        | 188.          | APRENT CONTRACT    |           |             |            |                          | Contenta Lor      |
|      | -              | 82566        | IEMINAN           | ANTY'         | WILLIERS           |           |             | 1.00       |                          | Contractor        |
|      |                | Care         |                   | BURESHLAME.   | RARSHISHAR         |           |             | . Fast     |                          | Contraction       |
|      |                | 1000         | 101011010         | ADAT          | ERICH.             |           |             | Fait       |                          | Contemportuble.   |
|      |                | 42004        | In sub-sheet      |               | HARD-DER           |           |             | diam'      |                          | Coloris I of the  |

ii) Then Click on Student Name, and then Sort in Ascending Order

|                                | - contract         | Intran List    |                       |                        |                      |          |                 |               |                       |                                                                                                    |                                                                                                    |
|--------------------------------|--------------------|----------------|-----------------------|------------------------|----------------------|----------|-----------------|---------------|-----------------------|----------------------------------------------------------------------------------------------------|----------------------------------------------------------------------------------------------------|
| er Tele (551                   | Compr. Artist      | HM COLLEGE #   | INTE                  |                        |                      |          |                 |               |                       |                                                                                                    |                                                                                                    |
| ( Figure )                     | Case 12            | a passion and  | 9                     | • 11                   | leases we live the   | 94617    | - Sineter       | in lawyord at | Germanit              | et alles The .                                                                                                    |                                                                                                    |
| and Property                   | at an in the state |                |                       |                        |                      |          |                 |               |                       |                                                                                                    | -                                                                                                    |
| et Report                      | in the second      |                | and the second second |                        |                      |          |                 |               |                       | -                                                                                                    | a contraction of the second second second second second second second second second second second second second |
| an Anima (CA)                  | Contraction in the | Colores Roomer | - Comment             |                        |                      | Same Ter | - Barter Tarmer | Tes lines     | Concer Barts Concerns | -                                                                                                    |                                                                                                    |
| a Tayan                        | Langerter          |                | 10 and                | Best in Longenders Con | a la herrierante a   |          |                 | Tax Inc.      | These series belowing |                                                                                                    | 35                                                                                                    |
| town Papersi                   |                    | -              |                       | Sol of December 1      | a hourse             |          |                 | -             |                       | The second second second second second second second second second second second second second second second se                                                                                                    |                                                                                                    |
| ut - HOCR                      | -                  |                | 1000                  |                        | BULLER STORE         |          |                 |               |                       | The second second second second second second second second second second second second second second second se                                                                                                    | 883 - E                                                                                                    |
| al - Mill 1221 (for Damage 122 |                    |                |                       | Ater-Debug 7994        | Laboration man       |          |                 |               |                       | The second second                                                                                                    |                                                                                                    |
|                                |                    |                |                       | did many emilies. 1    | Switch Switch Des    | -        |                 | 110           |                       | Company of the                                                                                                    | 42                                                                                                    |
| -                              |                    |                |                       |                        | -                    |          |                 |               |                       | Company of the                                                                                                    |                                                                                                    |
|                                |                    | 1700.0         |                       |                        | in the second        |          |                 |               |                       | T- T- T- L                                                                                                    |                                                                                                    |
| (Mate)                         |                    |                | 10.000                |                        | Contraction of the   |          |                 |               |                       |                                                                                                    | 2.2                                                                                                    |
| ant Barts                      | A CONTRACTOR       |                |                       |                        | PEDECHNER            |          |                 |               |                       | A DESCRIPTION OF THE OWNER OF THE OWNER OWNER OF THE OWNER OF THE OWNER OWNER OF THE OWNER OF THE OWNER OF THE OWNER OF THE OWNER OF THE OWNER OF THE OWNER OF THE OWNER OWNER OW                                                                                                    |                                                                                                    |
| 146                            | -                  |                |                       | and an and a second    | PROPERTY AND ADDRESS |          |                 |               |                       | Company of the local division of the local division of the local d |                                                                                                    |
|                                | -                  |                | 10000                 | the second             | South States         |          |                 |               |                       |                                                                                                    |                                                                                                    |
| ~                              | 1100004LINE        | 10019          | 181020                | eres poest             | RANCOR               |          |                 | FIE           |                       | Lamperes Ler                                                                                                    | 521. ·                                                                                                    |

iii) Then Click on Download all

| and the second second second second second second second second second second second second second second second                                                                                                    |                          |                      |                               |                |                         |           |                       |             |                                                    |                                                                                                    |       |       |
|----------------------------------------------------------------------------------------------------|--------------------------|----------------------|-------------------------------|----------------|-------------------------|-----------|-----------------------|-------------|----------------------------------------------------|----------------------------------------------------------------------------------------------------|-------|-------|
| In Proceed Division Prints                                                                                                    | Callege: ALLIN           | HIN COLLEGE 4        | UM Tan                        |                |                         |           |                       |             |                                                    |                                                                                                    | 10.00 | 2     |
| Robert Charlent Present                                                                                                    | * Chaiter (B.C.D.        | a with consult       | 0.                            |                | HE THE COMPANY AND TO   | W17       | 1 STREET              | m Sessor    | December 2                                         | patromoto Pasi 1                                                                                                    |       | 1.000 |
| Contract Dataset                                                                                                    | Townshined In            |                      |                               |                |                         |           |                       |             |                                                    |                                                                                                    |       | -     |
| Ingentiation Federal Report                                                                                                    | Contract of Contractor   |                      | Concession Real               | -              |                         |           |                       |             |                                                    |                                                                                                    |       |       |
| Little Destruction Product (201)                                                                                                    | Balance Party            | chadaolae bired bire | Interest De                   | Shinesthing .  | C. Friday Contract      | Annal Tex | Calculation and state | And Desired | There is the second second of                      | Contractor (*                                                                                                    |       |       |
| and some linear sugar                                                                                                    | 11000007700              | 11116                | in surveyor                   | AURTI          | Real officer statements | 10000.000 | 1000.00000            |             | Address a sub-sub-sub-sub-sub-sub-sub-sub-sub-sub- | Contraction (17)                                                                                                    |       |       |
| And Building (Down Property)                                                                                                    | AL PROPERTY AND          | 1100                 | susioneer.                    | imatery cal    | Matters Insular         |           |                       |             |                                                    | Constanting line                                                                                                    |       |       |
| Adult for Parmet ASSES                                                                                                    | Name of Street, or other | 1100                 | intermetter-                  | 1.45           | Character               |           |                       |             |                                                    | Competencies.                                                                                                    |       |       |
| Asked free Property 68, 109 (in Dauge 13-                                                                                                    | AL BRANT THE             | 42417                | augutostas.                   |                | Baardagbar              |           |                       | -           |                                                    | Translation (                                                                                                    |       |       |
| and and the second second                                                                                                    |                          |                      | THE PARTY OF                  |                | THE OWNER               |           |                       |             |                                                    | Committee and                                                                                                    |       |       |
| ter Title I as Day and                                                                                                    |                          |                      | Caral Carlot and              | 1000000000     | And and a second        |           |                       |             |                                                    | Contraction of the local division of the local division of the loc |       |       |
| Andrew College Report                                                                                                    |                          | 11000                | Interneting in the local data | And the second | and second second       |           |                       |             |                                                    | Company of Lot                                                                                                    |       |       |
| and a local distance of the local distance of the local distance o |                          | Line                 | Contraction .                 | AJET BERLEN    | Ber Herrier Larmond     |           |                       |             |                                                    | Commentation                                                                                                    |       |       |
| and the second states                                                                                                    | - Contraction            | 1001                 | 1010210139                    | And and        | Contract Property       |           |                       |             | and a second                                       | Committee 110                                                                                                    |       |       |
| And the Design of the Owner of the Owner of  |                          |                      | 101121012                     | And and        | Sector Brance           |           |                       | -           | Ladow                                              |                                                                                                    |       |       |
| termine land (w)                                                                                                    | Transa (gr               | CO.                  | 1010310131                    |                | Availa beaue            |           |                       |             |                                                    | Compared int                                                                                                    |       |       |
| a contract of the                                                                                                    | Transactor               | 11004                | Constante.                    |                | INCOME DAY              |           |                       | 1.04        |                                                    | Lormontal List                                                                                                    |       |       |
|                                                                                                    | 11000011111              | ATTRET .             | 101000044                     |                | 10054029 28404          |           |                       | 740         |                                                    | Commentation (w)                                                                                                    |       |       |

Confidential List will be downloaded in Sorting Order

## 3. How to download the Admit Card

# i) Click on Student Admit Card , then on Search Button

|          |         |               | <b>u</b> :        |                  |               |                      |                    |           |            |                     |           |
|----------|---------|---------------|-------------------|------------------|---------------|----------------------|--------------------|-----------|------------|---------------------|-----------|
| :College | ALAR    | HH COLLEGE P  | KOHOMI .          |                  |               |                      |                    |           |            |                     |           |
| Conte    | (b coli | FIRES COURSE  | -                 | + Acatem         | Year Acet ree | Dhirl + -a           | americ Tanton (34) | ester t 📼 | C Brythin  |                     |           |
| Comme    | in he   | et Calei      |                   |                  |               |                      |                    |           |            |                     |           |
| ing 7    |         | Inter inter i | Part Service: The | anta:            |               |                      |                    |           |            |                     | â         |
| Date     | a mar S | Competizing   | Project star 14   | Exemples Patrix. | liabel faire  | Faller State         | instan Tay         | Heat Dame | Fee Status | Photo and Supposes. | American  |
| 1100     | 10,000  | 81.11         | 1015310112        | 5524611          |               | AUGULT KANDER        | INDER PROCESS.     | later.    | First      | Long Bridge         |           |
| 1100     |         | 0.0000        | 101011004         | 1034734          | SATENDER      | BARNERS INFORM       | UNDER PROCESS      | Autore.   | Post.      | (Line) Town         | And Lot   |
| 1000     | -       | (THE)         |                   | RELETION         | INCOM         | Augurero .           | UNDER PROCESS      | 20,014    | Fast       | (Marghton and       | and fast  |
| -        | 1120    | 41000         | 1818210086        | AMATWO           | 16.88.        | ADDRESS STREET, DAME | VALUE PROVIDE      | Julie .   | 714        | Mathines            | Ame Call  |
| 1100     |         | 12000         | 1810212000        | NOTES            | RAMA          |                      | UNDER PROCESS.     | Ante      | Fast       | Unachaine           | Anticasi  |
| 1100     | -       | simi-         | 101010007         | \$10x167         | Atlanta,      | 1015.03.049          | UNDER PROVIDE      | AUDore    | Frat       | in section of       | Andlad    |
| 11.000   |         | 1000          | 1010310898        | 5924646          | DNEW          | UNITARIA COL         | UNDER PROCESS.     | Active    | Fait.      | later frame         | Antifat   |
| 1100     | H222    | 42007         | 1010210098        | 5104800          | -011          | PREM CRIWID          | INDER FROODS       | 4014      | Fast       | United Street       | And Carl  |
| 1100     | 8128    | 12009         | 1810310100        | 5034629          | ABITY.        | (RALES)              | UNDER PROCESS      | Attra     | Pad        | (constituents)      | AndCarl   |
| 1000     | HOT.    | 12000         | 1010101010        | 0034745          | INFECT HEAVEN | RANESH KURAN         | INCER PROCESS      | Antes     | Test       | - Unit and Ten and  | And Cast  |
| 1100     | 14046   | 12910         | WHOTHER           | 0034740          | RONT          | Ballette             | SHEER PROCESS      | Active    | 141        | lassifter.          | Ant Cel   |
| 1.00     | 1.00    | A1977         | An and A store of | Milestra .       | AND PERMIT    | namere               | sters resome       | 200ve     | Panel .    | 1 Industry          | Anna Card |

ii)

Then Click on Examination Roll No, and then Sort in Ascending Order

| en Skean PR Fore                          | Exam A          | dmit Car                                                                                                    | d         |                         |                   |                         |                                                                                                    |              |              |                    |                                                                                                    |        |
|-------------------------------------------|-----------------|----------------------------------------------------------------------------------------------------|-----------|-------------------------|-------------------|-------------------------|----------------------------------------------------------------------------------------------------|--------------|--------------|--------------------|----------------------------------------------------------------------------------------------------|--------|
| containing Desired - Fill                 | Distance of the | Contraction of the local distance of the local distance of the loc | 20        |                         |                   |                         |                                                                                                    |              |              |                    |                                                                                                    |        |
| et Chulsen Interior Data (201)            | Demper ATA      | HIR COLLEGE A                                                                                                    | ID40M     |                         |                   |                         |                                                                                                    |              |              |                    |                                                                                                    |        |
| index Checkler Hagins                     | " Course (B.11) | M (Hvid COURTS                                                                                                    | 4         | · · Acceleration        | THE INC.          | 11W1 - 18               | alaris Saute 114                                                                                                    | milet a      | ) - Replaced | 01.80              | 15                                                                                                    | A DATE |
| manual Deservation Dispert                |                 |                                                                                                    |           |                         |                   |                         |                                                                                                    |              |              |                    |                                                                                                    |        |
| gest where Genters Property               | And Street or   | then T                                                                                                    | -         |                         |                   |                         |                                                                                                    |              |              |                    |                                                                                                    |        |
| Andrew Concession Theorem (CDII)          | a designed by   | Colore Ballion                                                                                                    | 1         | the Parents Dates       | Constant Street   | Paris Million           | 10000                                                                                                    | Canada Maria | Free Maders  | the strength       | Addition (a)                                                                                                    |        |
| interest Paters Report                    |                 | 1111                                                                                                    | 101010    | Dari in Assessing Order | -                 | Margh / Marghall        | WHERE PROCEED                                                                                                    | Andrea       | Part         | Concession.        | and the local division of the local division of the local division |        |
| And Stating (Train Parent)                |                 |                                                                                                    | 1011010   | Lift's Descently Urber  | harmoni           | BURNER SPACE            | UNITED DESCRIPTION                                                                                                    | Artes        | 244          | 1 mi antiferentes  | Address                                                                                                    |        |
| Address of the Programmed - Marginson     |                 | 10000                                                                                                    | 1010010   | int.                    | Lucore            | SusTREE.                | UNDER DECORPTIN                                                                                                    | Army         | Det          | 1 mart free and    | And Card                                                                                                    |        |
| and the Payment - Mild Children Graute Ch | -               | 1000                                                                                                    | 40.447.47 | Alter Cellent File:     |                   | Contraction Contraction | UNDER PROCESS                                                                                                    |              | Delt         | Linear Dealers     | and the second second                                                                                                    |        |
| and Party States and                      |                 | 1000                                                                                                    |           | the many embles         | and a second      | second second second    | UNDER PROCEEDS                                                                                                    |              | 100          | Linear Transmis    | 100 Carlo                                                                                                    |        |
| a fairs free Parcente                     | A Designed and  | 10004                                                                                                    |           | an anuter               | Landard .         | and shares              | usersh chockers                                                                                                    |              | 100          | And all the second | in the second                                                                                                    |        |
| And Collect Pages 1                       |                 | 12000                                                                                                    | 1000000   | ner superen             | Tame.             |                         | UNDER PROTEIN                                                                                                    | - Andrew     |              | Line of Free Party | dense former                                                                                                    |        |
| when it for some word bits to .           |                 | 100                                                                                                    | 10403104  |                         | 140               | TOTAL CHING             | UNDER PROCEEDS                                                                                                    | 1.000        |              | Concern The second | 2010                                                                                                    |        |
| the last of the same time is the base     |                 |                                                                                                    | 10.407120 |                         | 41000             | THE STREET              | UNDER PROCEEDS                                                                                                    |              | 100          | Longer Trimes      | and the second                                                                                                    |        |
| and the second state                      | - I demonstrate | 1000                                                                                                    | 1010010   |                         | Reality Control   | Restauted               | UNDER PROCESS                                                                                                    | Autore .     | -            | Langertoning       |                                                                                                    |        |
| emain hird bet                            | - Constant of   | 1000                                                                                                    | 10 MONTON | and another             | EC.               | BULLET ALL AND A        | VIECE PROCESS                                                                                                    |              | -            | Care and Proven    | Construction of the local division of the local division of the lo |        |
|                                           | -               | 175.64                                                                                                    | 1000000   | and another             | when an other man | THE REAL PROPERTY.      | INCOMPANY OF THE OWNER OF THE OWNER OWNER OWNER OF THE OWNER OWNER OWNER OWNER OWNER OWNER OWNER OWNER OWNER OWNER OWNER OWNER OWNER OWNER OWNER OWNER OWNER OWNER OWNER OWNER OWNER OWNER OWNER OWNER OWNER |              |              | Concern Transmo    | COLUMN TWO IS NOT                                                                                                    |        |

#### iii) Then Click on Download all

|                             | Exam A                        | dmit Car      | d                |                                   |                   |                     |                          |          |                    |                    |                |
|-----------------------------|-------------------------------|---------------|------------------|-----------------------------------|-------------------|---------------------|--------------------------|----------|--------------------|--------------------|----------------|
| Selection (                 | Critige: \$1,10               | HUDOLEDEY     | 04/114           |                                   |                   |                     |                          |          |                    |                    |                |
|                             | Costs (8.00)                  | A JAND COLUMN |                  | <ul> <li>* 7.4/38/16 V</li> </ul> | ar land we pire   | •) (A               | Albert, Senant:          | ester 1  | Performance in the | M14:               |                |
| (Report                     | Caserination Ad               | et Cel        |                  |                                   |                   |                     |                          |          |                    |                    |                |
|                             | Intel Contractor              | i Vevi -      | Post Marine      | of a                              |                   |                     |                          |          |                    |                    | 3              |
| lana an Alana               | Distance No.                  | Damps Raffin  | Fagement for     | Rommond Autors                    | Distant taxas     | Falles have:        | Status Tag.:             | Histonia | Fee Disks          | Photo and Dynamics | And Cald       |
|                             | 11100011104                   | inne :        | intersect.       | MAXMEN                            | 44891             | BALOW! INCOM        | WARDER PROCESSE          | 1.000    | Pag                | Internet Presser   | and les        |
|                             | 1110000461                    | 12112         | 16162/0001       | MONRE                             | 14861             | 14,941              | LINDER PROCESS           | 404      | 2 au               | 14000Term          | mercan         |
| 101220                      | ********                      | 1017          | 10103110         | 102620                            | ADMA.             | 0048294             | UNDER PROCESS            | 1000     | Page .             | inelland.          | antist         |
| CORDER States Street Street | 1100000235                    | 12115         | 151020088        | 0010050                           | Brazeri           | AMOUNT INTO A       | UNDER PROCKED            | Autor    | 746                | appenditures (     | andlad         |
|                             | These are                     | 42115         | TERLINO'A        | Address .                         | antiswing poster. | NUMBER              | UNDER PROCEED.           |          | 440                | interest and       | Adding         |
|                             | 1100007518                    | 10005         | 18HORHET         | 362404                            | section.          | 83.84               | UNDER PROCESS            | Active   | 746                | Constraint.        | And Long       |
|                             | TECHNOLOGY                    | 12010         | 101031010        | hep-eet                           | 10EUD             | NICE                | UNDER PROCESS            | Artes    |                    | Laboral Process    | mint Card      |
|                             | ********                      | teres         | 1010120200       | 1010008                           | LIVE              | HEREIN LAL          | UNDERWEICHEN             |          | 100                | -                  | antas          |
|                             | 1110000007                    | 10125         | 101070128        | 6024688                           | AND DECK          | AUCTIVITY.          | LINDER PROCEED           | A0540    |                    | instante.me        | agent Law      |
|                             | 1100007301                    | 10004         | THROWNAL .       | 8024030                           | MONINA.           | AND WART DRUCH      | WARE PROCESS             | Active   | 240                | (amotheres)        | mintDer        |
|                             | TIMANAT                       | 42100         | ABRENDORT        | ARCUNEL                           | And they pay of   | JUNE SNEH           | VALUE AND DESCRIPTION OF | .ame     | 240                | labor transv       | And Lord       |
|                             | TRANSPORTATION AND ADDRESS OF | 12172         | an addression to | and other                         | and and           | Republic Contractor | Company Sector State     |          | Real Property      | Transition in the  | spinit fait of |

Admit Card will be downloaded in ascending order

# **How to UPLOAD Photo Signature**

1. Click on confidential or admit card or the candidate for which photo signature is missing.

| - New Desired Hill Form                                                                                              | Confidential List                                        |                   |                                 |                                       |           |            |             |                                    |                  |   |  |  |  |
|----------------------------------------------------------------------------------------------------|----------------------------------------------------------|-------------------|---------------------------------|---------------------------------------|-----------|------------|-------------|------------------------------------|------------------|---|--|--|--|
| - San Halant Harry (199)<br>- Balant Device Higgs                                                                    | College GOVT COLLEGE FOR<br>- Course (\$ COV \$455 COURS | нсыды всетан<br>• | Acetters Taxes 15               | cast. Year 2016-17                    | 14400     | n Innin (  | Service 1   | Reportentia.                       |                  |   |  |  |  |
| - Advanta Service Report<br>- Reputation Robert Report                                                               | Cantakenat Lan<br>Van: "Dandart West •                   | Parisson Dr       | outa (                          |                                       |           |            |             |                                    |                  | Ī |  |  |  |
| - Balant Cortean Inter (17)<br>- Cortean Unite Provid                                                                | Descrifts. Campo Robits<br>19807-00201 077110000         | -Regardon for     | included Harre                  | Father laare<br>RAMESH                | itaka Tag | Had Status | Fee Stately | Galaxy Photo Separation<br>Sectors | Contrast data an |   |  |  |  |
| <ul> <li>States Heating (Coar Papers)</li> <li>States For Papers (ISER)</li> <li>States For Papers (ISER)</li> </ul> | 100/145270 877170005<br>100/146271 877170085             |                   | SADAGET KANJR<br>BAARLISL STOOL | Read and the second                   |           |            |             | 1000                               |                  |   |  |  |  |
| - States Free Archite                                                                                                | 100745450 07714014<br>100745450 07714014                 |                   | HOGITA -                        | HTER DISKNEH                          |           |            |             |                                    |                  |   |  |  |  |
| - The Sector Confect Property<br>- Provide all Researces of Marine                                                   | 100/30027 6/7112166<br>100/30027 6/7112166               |                   | Iberta booken.                  | MARKAN SANDAM                         |           |            |             |                                    |                  |   |  |  |  |
| - Second Accessed Viela<br>- Second Turklands (14)                                                                   | 1002746082 077148177<br>1002746125 077148177             |                   | VERTA .<br>MUSICAMIDIANOS       | VENOD BHUTHARE<br>MARVOL KLANAR DARON |           |            |             |                                    |                  |   |  |  |  |
| (Manufacilisat)                                                                                                    | 1000%107 07710001<br>1000%400 07710007                   |                   | JISDRITH<br>TAMANAM             | RACHOSH KUMAR<br>SANCESY KUMAR        |           |            | - 4         |                                    |                  |   |  |  |  |
|                                                                                                    | P) Decement Al Contracted Late                           |                   |                                 |                                       |           |            |             |                                    |                  |   |  |  |  |

# 2. Following screen will appear –

| Attlinded College                                 |                                                                    |
|---------------------------------------------------|--------------------------------------------------------------------|
| Aminated College                                  |                                                                    |
| New Student RR Form                               | Back Save                                                          |
| Counseling Students - RR                          | Photo and Signature                                                |
| Etill Student Master Data (RR)                    |                                                                    |
| Student Checkled Report                           |                                                                    |
| Administra Summary Report                         | * Upload Photo Choose File No Re chosen                            |
| Registration Return Asport                        |                                                                    |
| Student Continuous Return (CR)                    | * Uplaad Sign Choose File No file chosen                           |
| Cantinuous Return Report                          |                                                                    |
| Subject Booking (Exam Papers)                     |                                                                    |
| Student Fire Payment - RRACH                      | Thump impression: Choose Pier No the Chosen                        |
| Student Fee Payment - RR / CR (for Google Charme) | Instructions                                                       |
| Shudeed Photo Vertication                         | 1. PHOTO AND SIGNATURE ARE MANDATORY, THUMB IMPRESSION IS OPTIONAL |
| - One Time Fee Payment                            | 2. Press save bullion to save the data.                            |
| Student Cutlet Report                             | 3. File should be in JPG format only                               |
| Practical Assessment Marks                        | 4. Size of photo image should be upto 50 KB.                       |
| Sessional Assessment Marka                        | 5 Size of Signature should be upto 30 KB.                          |
| Student Cardidantial List                         | <ol><li>Size of Thumb Impression should be up to 50 KB.</li></ol>  |

# Fill Entries and Refresh, photo signature will be uploaded